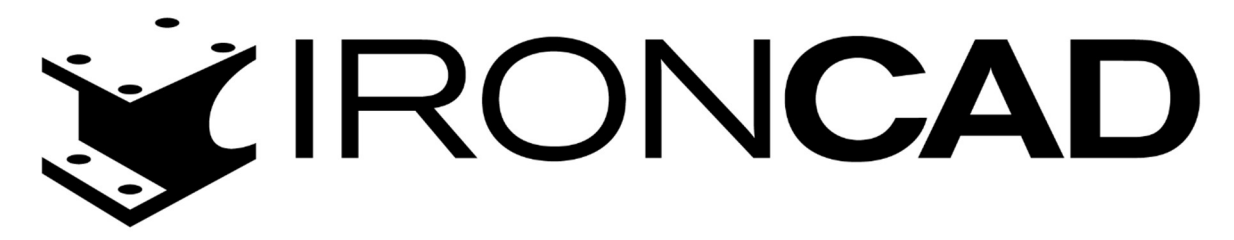

Przewodniki

Rejestracja i przenoszenie licencji IRONCAD

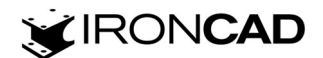

1. Rejestracja licencji IRONCAD na komputerze

Uruchom Menu Start Windows, odszukaj folder posiadanej wersji IronCAD, rozwiń, wybierz menadżer licencji License Management Tool.

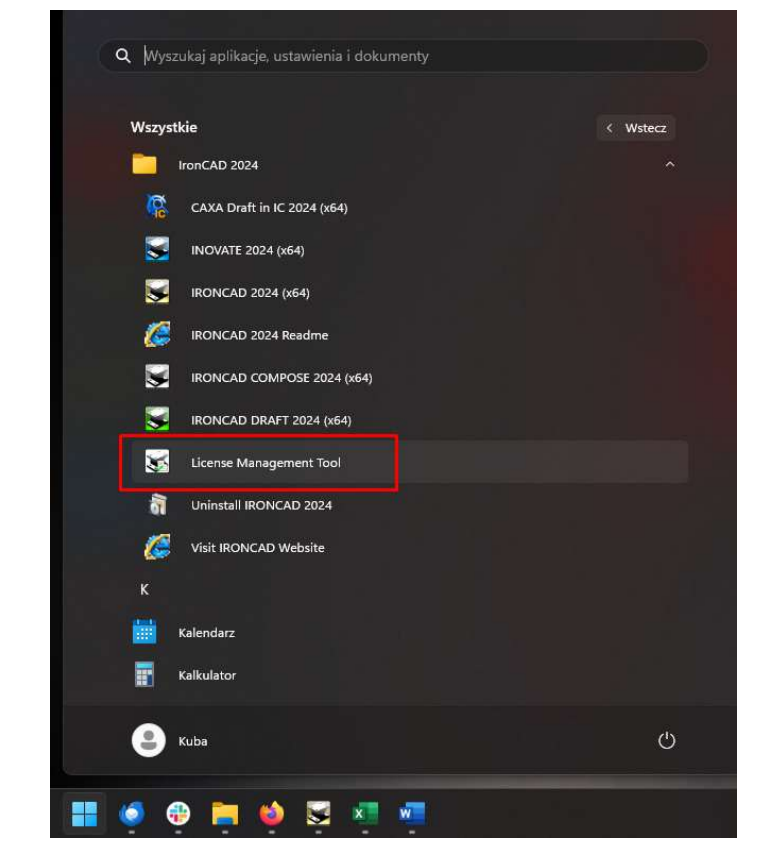

Wybierz Activate a Software License i kliknij Next.

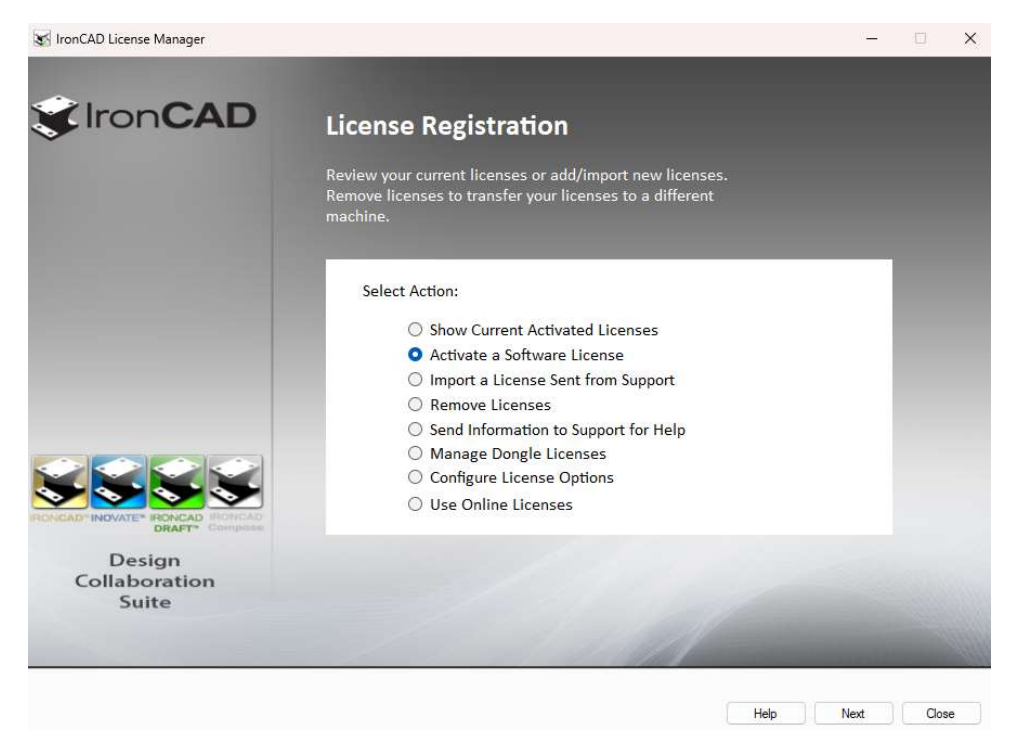

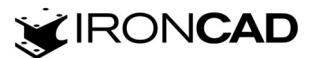

Wpisz Serial Number i Codeword z otrzymanego certyfikatu licencji IRONCAD, wybierz metodę aktywacji Internet (wymagane połączenie z internetem) i kliknij Dalej.

| IronCAD Product                                                                                   | Activation                                                                                                    |                                                                                    |                                                                                       | ×                                        |
|---------------------------------------------------------------------------------------------------|----------------------------------------------------------------------------------------------------|------------------------------------------------------------------------------------|---------------------------------------------------------------------------------------|------------------------------------------|
| Please input the<br>commercial produ<br>submitted via em<br>below. Please co<br>activation proces | Welcome to the IronCAD Proc<br>details below provided to you from<br>uct license(s). Activation can be pr<br>all/fax by selecting the options list<br>ntact support@ironcad.com if you<br>s. | luct Activation<br>your License<br>erformed over<br>ed under the A<br>have any que | Certificate to activ<br>the internet or car<br>ctivation Method<br>stions or issues w | rate your<br>1 be<br>section<br>rith the |
| Serial Number:<br>Codeword:<br>Comments:<br>Lock ID:<br>Email:                                    | DESKTOP-BTR8QHN                                                                                                    | 0f44c17e                                                                           | Activation Meth<br>(* Internet<br>C FAX<br>C Email                                    | bod                                      |
|                                                                                                   |                                                                                                    | < Wstecz                                                                           | Dalej >                                                                               | Anuluj                                   |

Sprawdź wpisane dane, kliknij Dalej. Poczekaj na komunikat o zrejestrowaniu licencji.

| our license(s) has been success | fully installed | <br> |  |
|---------------------------------|-----------------|------|--|
|                                 |                 |      |  |
|                                 |                 |      |  |
|                                 |                 |      |  |
|                                 |                 |      |  |
|                                 |                 |      |  |
|                                 |                 |      |  |
|                                 |                 |      |  |
|                                 |                 |      |  |
|                                 |                 |      |  |
|                                 |                 |      |  |
|                                 |                 |      |  |
|                                 |                 |      |  |
|                                 |                 |      |  |
|                                 |                 |      |  |
|                                 |                 |      |  |

Jeśli pojawia się inny komunikat skontaktuj się ze wsparciem technicznym pomoc@ironcad.pl.

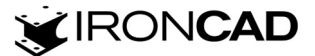

Sprawdź czy licencje z certyfikatu są na liście zarejestrowanych licencji – wybierz *Show Current* Activated Licenses i kliknij Next.

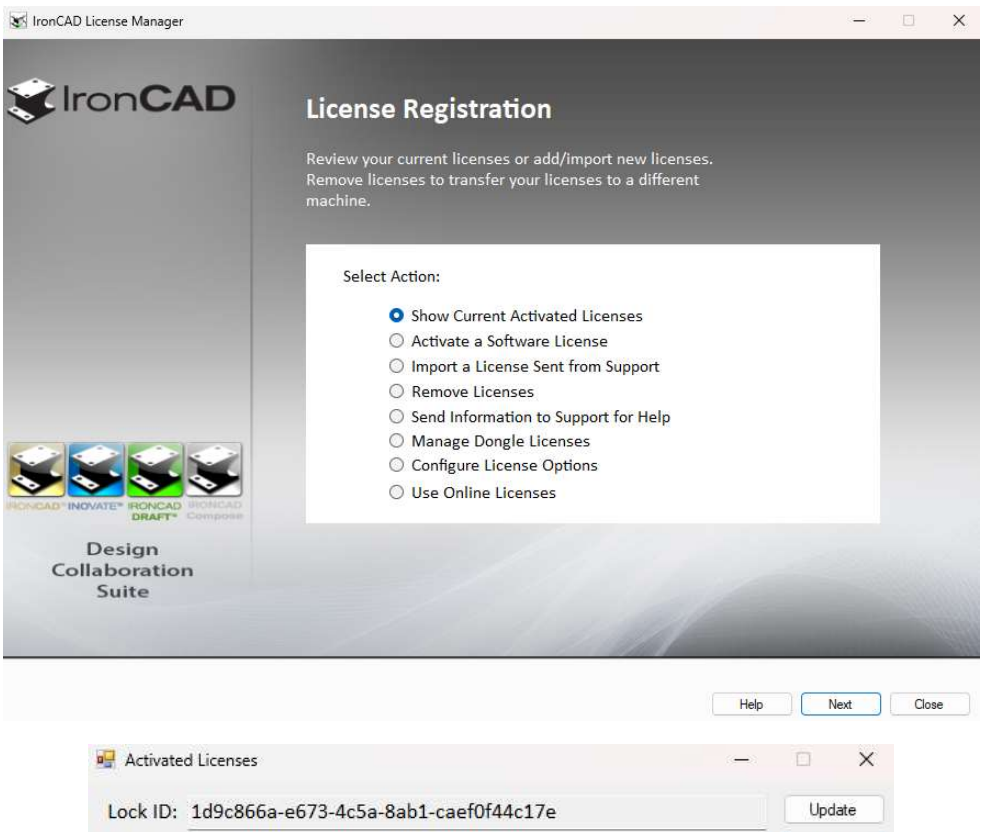

| No | License ID | License Name        | Exp Date  |  |
|----|------------|---------------------|-----------|--|
|    | 2816       | IRONCAD(NFR) 2024   | Permanent |  |
| 2  | 3664       | ICTRANS 2024        | Permanent |  |
| 3  | 22560      | KEYSHOT IC PRO 2024 | Permanent |  |
| 4  | 22510      | KEYSHOTWEB 2024     | Permanent |  |
| 5  | 22630      | MP ADVANCE 2024     | Permanent |  |
| 6  | 22650      | MP DYNAMIC 2024     | Permanent |  |
| 7  | 22670      | MP FLUID 2024       | Permanent |  |
| 8  | 22710      | ICMECH 2024         | Permanent |  |
| 9  | 22998      | SIMWISE MOTION 2024 | Permanent |  |
| 10 | 22487      | MP ELECTRIC 2024    | Permanent |  |
| 11 | 22016      | MP RBK 2024         | Permanent |  |

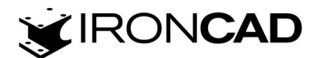

2. Zwalnianie (usuwanie) licencji IRONCAD z komputera (wymagane połączenie z internetem)

Uruchom Menu Start Windows, odszukaj folder posiadanej wersji IronCAD,, rozwiń, wybierz menadżer licencji License Management Tool.

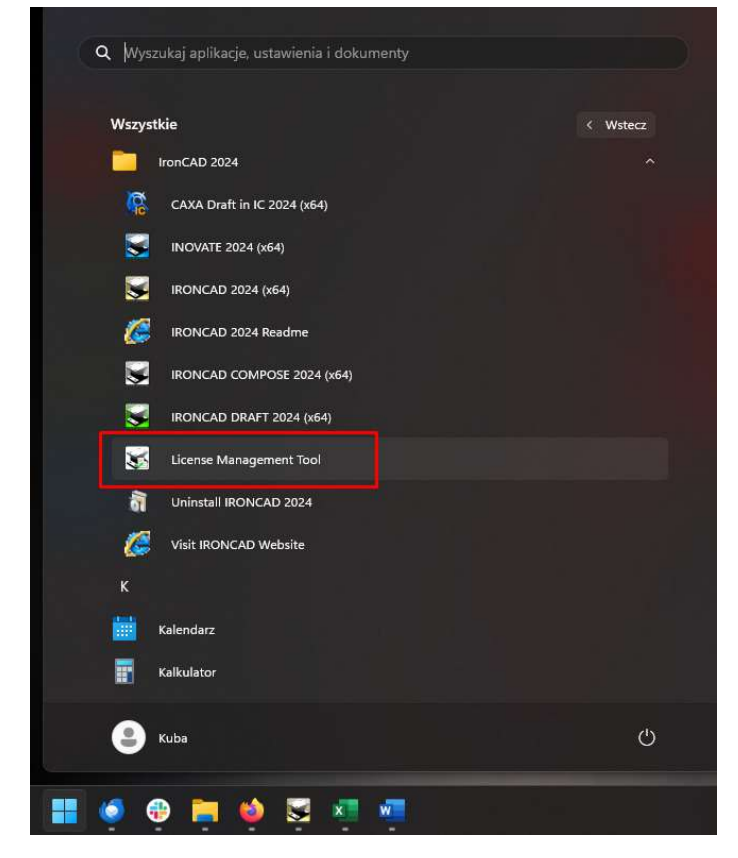

Wybierz Remove Licenses i kliknij Next.

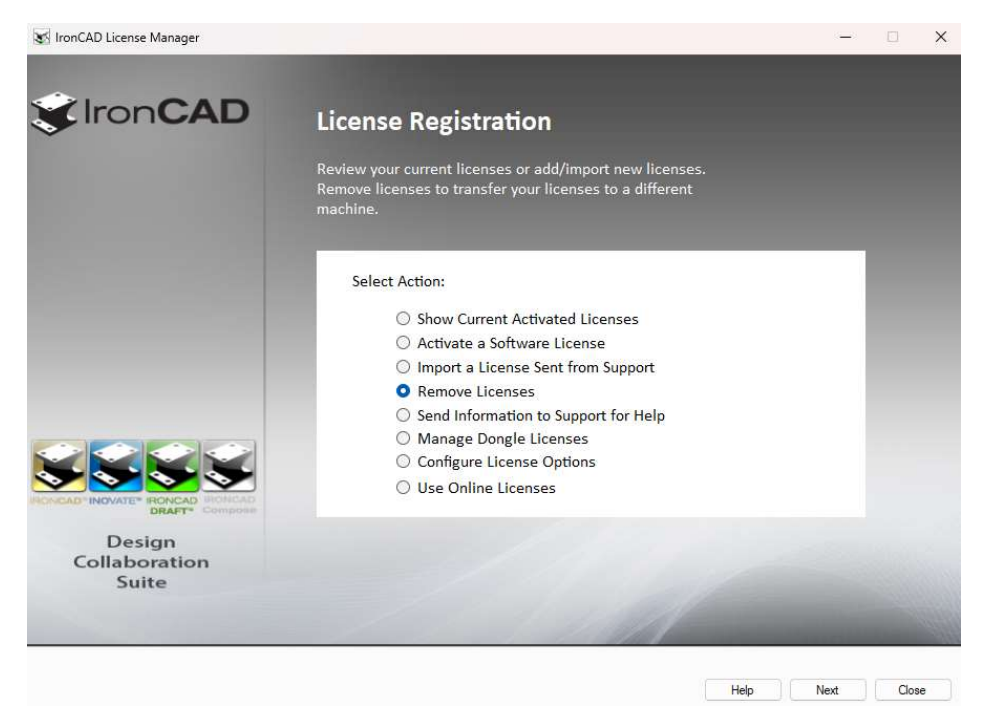

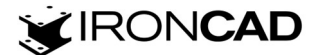

Potwierdź chęć usunięcia licencję z komputera – wybierz Tak.

| Are you s  | ure you want   | to export the    | licenses from the | his computer? Al  | ll<br>r |
|------------|----------------|------------------|-------------------|-------------------|---------|
| run untill | the licenses a | are re-activated | d.                | its will no longe |         |

Wybierz folder, gdzie zapiszesz plik zawierający informacje o komputerze, z którego zostaje usunięta licencja (po usunięciu licencji z komputera możesz usunąć plik) i kliknij *Zapisz*.

| 😼 Save Export File                                                                                                    |                             |                                                           |        |              | ×   |
|----------------------------------------------------------------------------------------------------|-----------------------------|-----------------------------------------------------------|--------|--------------|-----|
| ← → ~ ↑                                                                                                    | 📄 > Dokumenty > Nowy folder |                                                           | C Prze |              | م   |
| Organizuj 🕶 N                                                                                                    | owy folder                  |                                                           |        | 8.           | 0   |
| <ul> <li>Midok główn</li> <li>Galeria</li> <li>OneDrive - Po</li> <li>Pulpit</li> <li>Pobrane</li> <li>Dokumenty</li> <li>Obrazy</li> <li>Muzyka</li> <li>Wideo</li> </ul> | y Nazwa                     | Data modyfikacji<br>Żadne elementy nie pasują do kryterić | Typ    | a.           |     |
| Nazwa pliku:                                                                                                    | export licencji             |                                                           |        |              | ~   |
| Zapisz jako typ:                                                                                                    | Text File (*.txt)           |                                                           |        |              | ~   |
| へ Ukryj foldery                                                                                                    |                             |                                                           |        | Zapisz Anulu | j j |

Potwierdź chęć wyrejestrowania licencji - wybierz Tak.

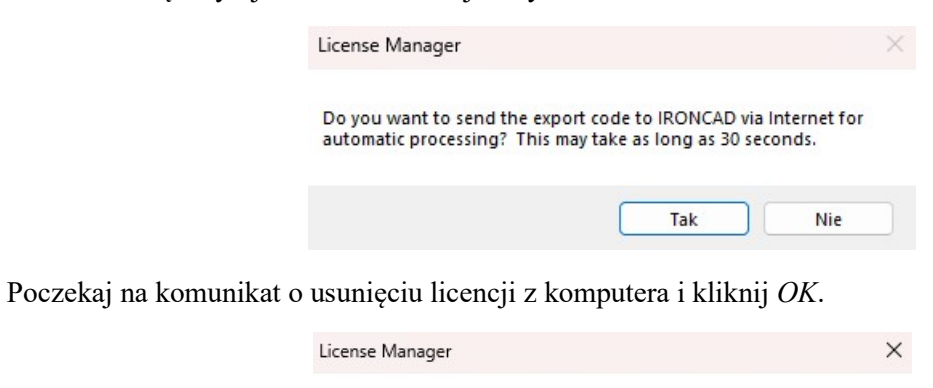

All licenses have now been successfully removed from this computer. You can use the information on your license certificate to reactivate the licenses on this or another computer.

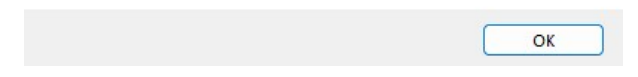

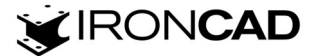

Sprawdź czy licencji nie ma na liście zarejestrowanych licencji – wybierz *Show Current Activated Licenses* i kliknij *Next*.

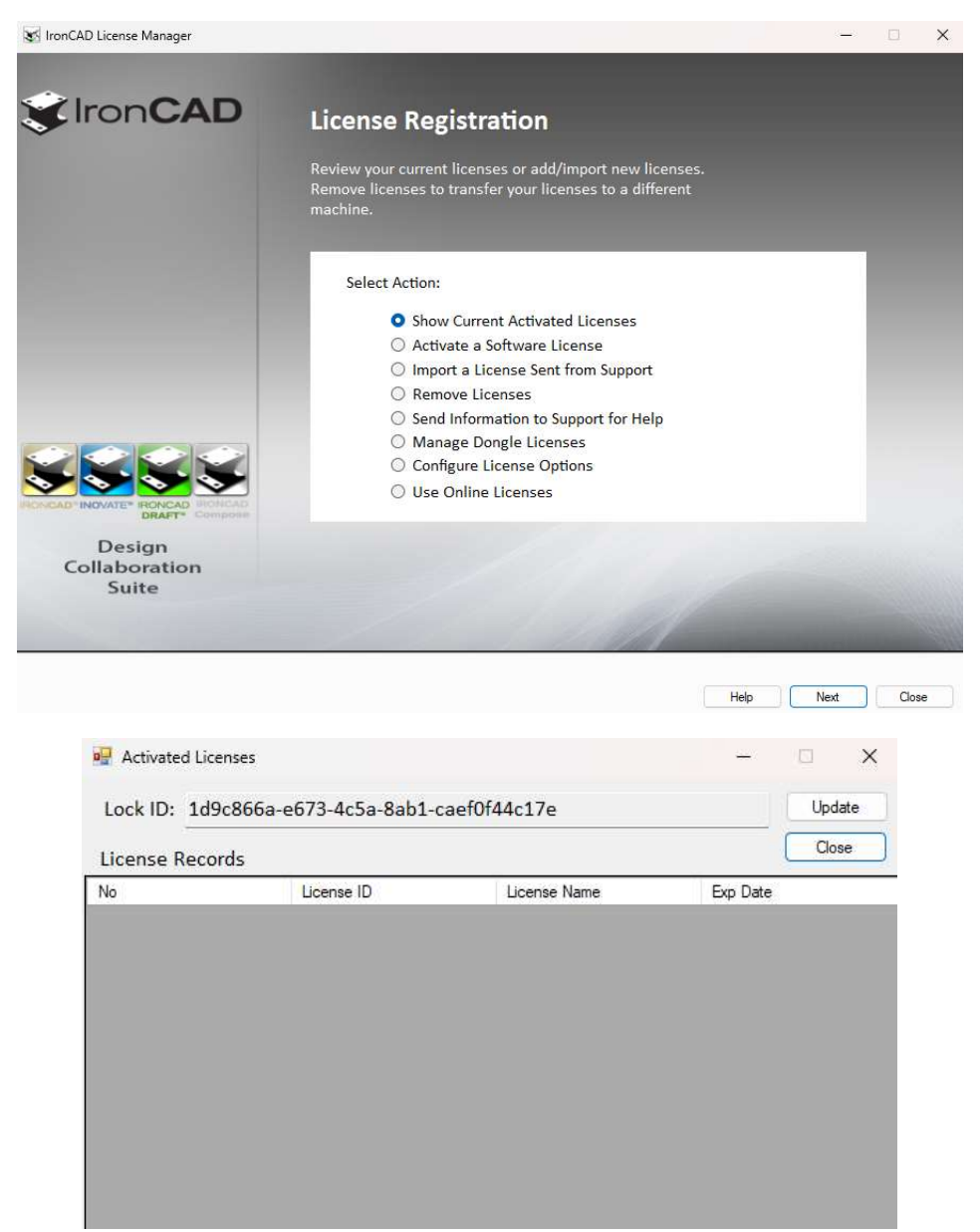

3. Rejestracja licencji IC-Normalia

Licencja IC Normalia to certyfikat pdf jako dowód posiadania licencji i plik IC-Normalia.lic, który należy wypakować do folderu gdzie zainstalowane są IC-Normalia, domyślnie wg ścieżki C:\Program Files\IronCAD\IC-Normalia na wszystkich komputerach gdzie będzie zainstalowany IRONCAD, jeśli planowane jest przenoszenie licencji IRONCAD pomiędzy komputerami.

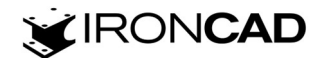